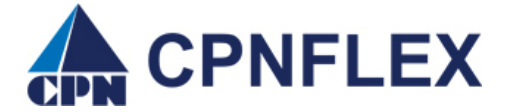

## <u>Guide to Substantiating Debit Card Charge(s) via</u> <u>Consumer Portal</u>

- 1. Log onto your Consumer Portal
- 2. From the 'Home' page, place your curer over 'Accounts' and select 'Expenses'
- 3. Next screen will display the charge(s) requiring follow-up documentation
- 4. Click on the + to expand the charge details.

| DATE -      | EXPENSE | <b>RECIPIENT/PATIENT</b> | MERCHANT/PROVIDER    | SUBMITTED<br>AMOUNT STATUS |
|-------------|---------|--------------------------|----------------------|----------------------------|
| + 2/22/2021 | Vision  | Participant Name         | EYES FOR YOU CORDOVA | \$354.00 \$                |

- 5. This will bring down the details of the charge where you can do one of two options:
  - A. **Upload** your Itemized Statement or EOB (Explanation of Benefits) based on your employer's plan requirements, by clicking on **Upload Receipt(s)** and follow instructions.

| DATE - EXPENSE     | <b>RECIPIENT/PATIENT</b>        | MERCHANT/PROVIDER        | SUBMITTED<br>AMOUNT STATUS                              |  |  |
|--------------------|---------------------------------|--------------------------|---------------------------------------------------------|--|--|
| — 2/22/2021 Vision | Participant Name                | EYES FOR YOU CORDOVA     | \$354.00 \$                                             |  |  |
| Payment Details    | Date(s) of Service: 2/22/2021 - | Claim Number: CPNWEX2    | Claim Number: CPNWEX210224D0000201<br>Account: HRA 2021 |  |  |
|                    | Requested On: 2/24/2021         | Account: HRA 2021        |                                                         |  |  |
|                    | Expense Category:               | Paid: \$354.00           |                                                         |  |  |
|                    | Optometrists, Ophthalmologist   | Receipt Status: Received |                                                         |  |  |
|                    | Source: Debit Card              |                          |                                                         |  |  |
|                    |                                 |                          |                                                         |  |  |
|                    | Upload Receipt(s)               |                          |                                                         |  |  |

## <u>OR</u>

B. **Print** your debit card form by clicking on the **Claim Number** so you can submit along with your Itemized Statement or EOB (Explanation of Benefits) based on your employer's plan requirements and send to CPN, Inc., via fax, mail, or email.

|   | DATE 🔻          | EXPENSE | RECIPIENT/PATIENT                                                    | MERCHANT/PROVIDER   |                                                         | SUBMITTED<br>AMOUNT | STATUS |
|---|-----------------|---------|----------------------------------------------------------------------|---------------------|---------------------------------------------------------|---------------------|--------|
| _ | 2/22/2021       | Vision  | Participant Name                                                     | EYES FOR            | YOU CORDOVA                                             | \$354.00            | \$     |
|   | Payment Details |         | Date(s) of Service: 2/22/2021 - 2/22/2021<br>Requested On: 2/24/2021 |                     | Claim Number: CPNWEX210224D0000201<br>Account: HRA 2021 |                     |        |
|   |                 |         |                                                                      |                     |                                                         |                     |        |
|   |                 |         | Expense Category:<br>Optometrists, Ophthalmologist                   |                     | Paid: \$354.00                                          |                     |        |
|   |                 |         | Source: Debit Card                                                   | Receipt Status: Rec | eived                                                   |                     |        |

After you click on the claim number, the following screen, you'll click on "*View Confirmation*" in order for the claim form to pop up so you can print. (Pop-ups must be enabled).